## 個人單打項目報名操作

中興SIM 黃銅

中興SIM 黃中

男生県球單打

男生桌球單打

1. 進入報名系統→登入帳密→選擇個人項目組別

賽制類

賽制類

| XH/MAX   |                        |                                 |                                          | <b>竹</b> 寬 / 報名                                |
|----------|------------------------|---------------------------------|------------------------------------------|------------------------------------------------|
|          |                        |                                 |                                          |                                                |
| /        |                        |                                 |                                          |                                                |
| RKA      |                        |                                 |                                          | 爾出編名                                           |
| _        |                        |                                 |                                          |                                                |
| 组別代號     | 項目類別                   | 項目分組                            | 人數限制                                     |                                                |
| 中興SIM 藍隊 | 賽制類                    | 女子組                             | 10                                       | 調整選手                                           |
|          |                        |                                 |                                          |                                                |
| 5        | #名<br>组別代號<br>中周SIM 輕潔 | 4.26   組別代葉<項目期別   中国SIM 藍啄<要制類 | 現名<br>知別代號 項目類別 項目分组<br>中国SIM 堅称 受制類 女子祖 | 組合   組別代號<項目類別<項目分组 人動限制   中国SIM 監隊 資制類 女子組 10 |

「職員之增加報名資料」,須在第一組填入職員資料,之後該組增加單打報名時 職員資料部分,系統會自動帶出。若不需要職員資料則可免填寫。**單打每報名** 一人即須送出,若要報名多人,請勾選「連續報名」,確認送出後,再次點擊 我要報名,才是正確動作。若直接點擊增加隊員資料,會出現額滿無法新增球 員!正確登入第2位單打後,再確認送出。每校每組最多報名3人,超出部分 將刪除。每組教練最多報2人,第3人及超出人數,將刪除。

男子組

男子組

**惣選手 副除** 

調整選手 删除

| 名系統/登錄过<br>6系統調試賽事/男生桌                              | 選手資料<br><sup>球團體套</sup> |    |        |   | <b>首項</b> / 報名系統 |
|-----------------------------------------------------|-------------------------|----|--------|---|------------------|
| 名系統 - 填寫 <mark>職員</mark> 資                          | <b>『</b> 林山             |    |        |   | 增加戰兵投料           |
| 姓名 (自動帯出)                                           |                         | 職稱 | 職補     |   |                  |
|                                                     |                         |    |        |   |                  |
|                                                     |                         | 領隊 |        | • |                  |
| 名系統 - 填寫 <b>選手</b> 報                                | 名資料                     | 領隊 |        | · |                  |
| 名系統 - 墳寫 <mark>選手</mark> 報<br><sup>姓名 (自動需出)*</sup> | <b>法名資料</b><br>性別*      | 領隊 | 粤项證實生* | • |                  |